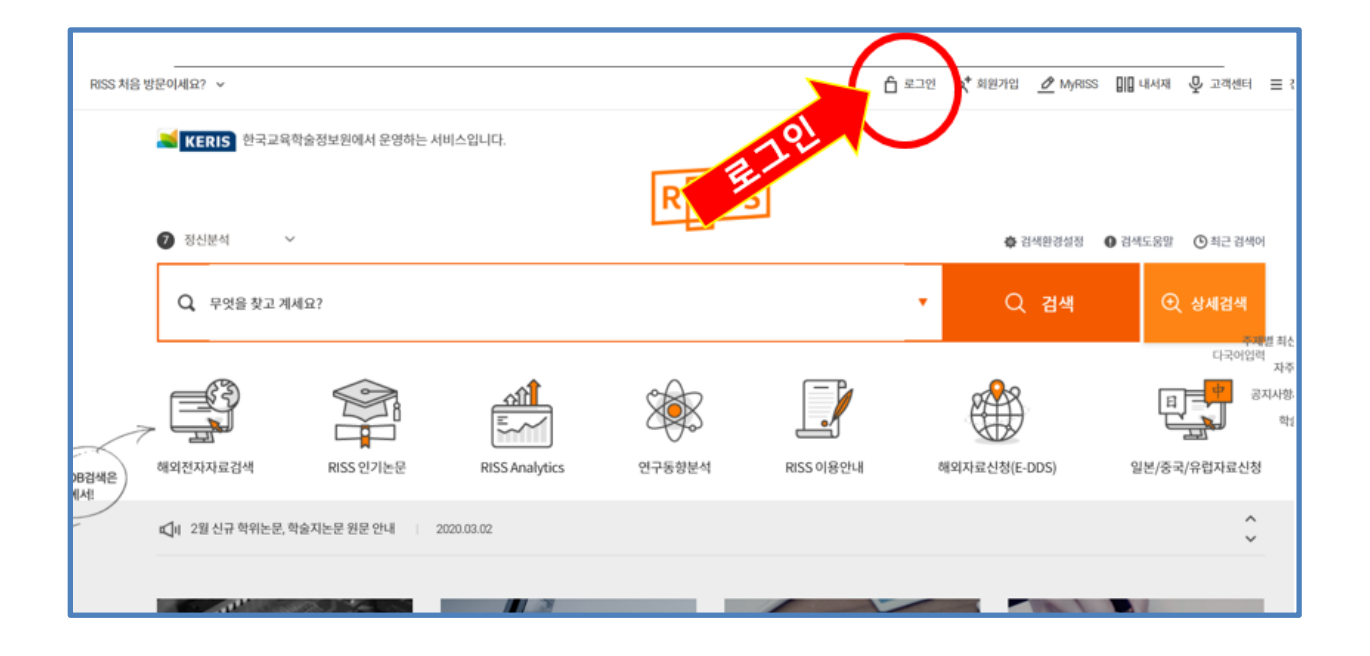

## RISS 사용법 (시작) 회원가입 및 로그인 방법 주소: http://riss.kr

## I. RISS 소셜 로그인 방법

로그인하지 않고도 해외 전자자료를 제외하고 모든 자료를 검색할 수 있습니다. 로그인하지 않은 상태에서, 학위논문 및 연구보고서의 원문, 공개강의도 볼 수 있습니다. 그런데, 불편하지만 로그인을 하는 이유는 찾은 자료를 '내보내기'하거나 '공유하기' 하기 위해서입니다.

**개인 컴퓨터를 사용하실 경우**, RISS 회원 가입 없이 다음 세 곳 가운데 한 아이디만 있으면 로그인하여 사용할 수 있습니다. 이것을 소셜 로그인이라 합니다.

- 1. 네이버 아이디
- 2. 페이스북 아이디

3. 구글 아이디 즉 gmail 아이디 (학교의 wmu 이메일이 gmail 이므로 학교 이메일 아이디
및 패스워드로 이곳에 로그인할 수 있습니다.)

| RISS                            |  |
|---------------------------------|--|
| 개인회원 가입 아이디 로그인<br>후<br>로그인 아이디 |  |
| 로그인                             |  |
| 아이디/비일번호찾기 회원가입<br>소셜 로그인       |  |
|                                 |  |

| G Sign in - Google Accounts - Google Chrome                                                    | —            |         | ×   |
|------------------------------------------------------------------------------------------------|--------------|---------|-----|
| accounts.google.com/signin/oauth/oauthchooseaccount?clie                                       | ent_id=1396  | 0423338 | 3.a |
| G Sign in with Google                                                                          |              |         |     |
|                                                                                                |              |         |     |
| Choose an account                                                                              |              |         |     |
| to continue to riss.kr                                                                         |              |         |     |
| Library WMU<br>library@wmu.edu                                                                 | Sigr         | ned out |     |
| seoyoung kim<br>sylight1112@gmail.com                                                          |              |         |     |
| Seo Young Kim<br>seoyoungkim@wmu.edu                                                           | Sign         | ned out |     |
| ② Use another account                                                                          |              |         |     |
| To continue, Google will share your name, email address, lan and profile picture with riss.kr. | guage prefer | ence,   |     |
| English (United States) 👻 Help                                                                 | Privacy      | Terms   |     |

노란색 화살표 [구글 아이디로 로그인] 단추를 누르고, 학교 이메일 아이디와 패스워드를 넣어 로그인한 후 통합검색을 해 보겠습니다. 제가 [구글 아이디로 로그인] 단추를 누르면, 이처럼 제 학교이메일 계정과 도서관 계정으로 들어갈 수 있는 옵션이 뜹니다. 여러분도 아마 개인 학교 이메일 계정이 뜰 것입니다. 사용하려는 계정을 누르고 패스워드를 치고 로그인 하십시오.

## II. RISS 개인회원 로그인 방법

여러 사람이 쓰는 컴퓨터를 사용해야 하는 경우, 소셜로그인을 하지 마십시오. 예를 들면, 학교도서관이나 공공도서관에서 사용할 경우 RISS 에 회원 가입을 하고 RISS 회원 아이디로 로그인하십시오. 그리고, 해외 전자자료를 사용하고 싶은 경우와 '내서재 담기' 기능을 사용하고 싶은 경우, RISS 회원 아이디로 로그인해야 합니다. RISS 는 <mark>무료로 회원 가입</mark>을 하실 수 있습니다.

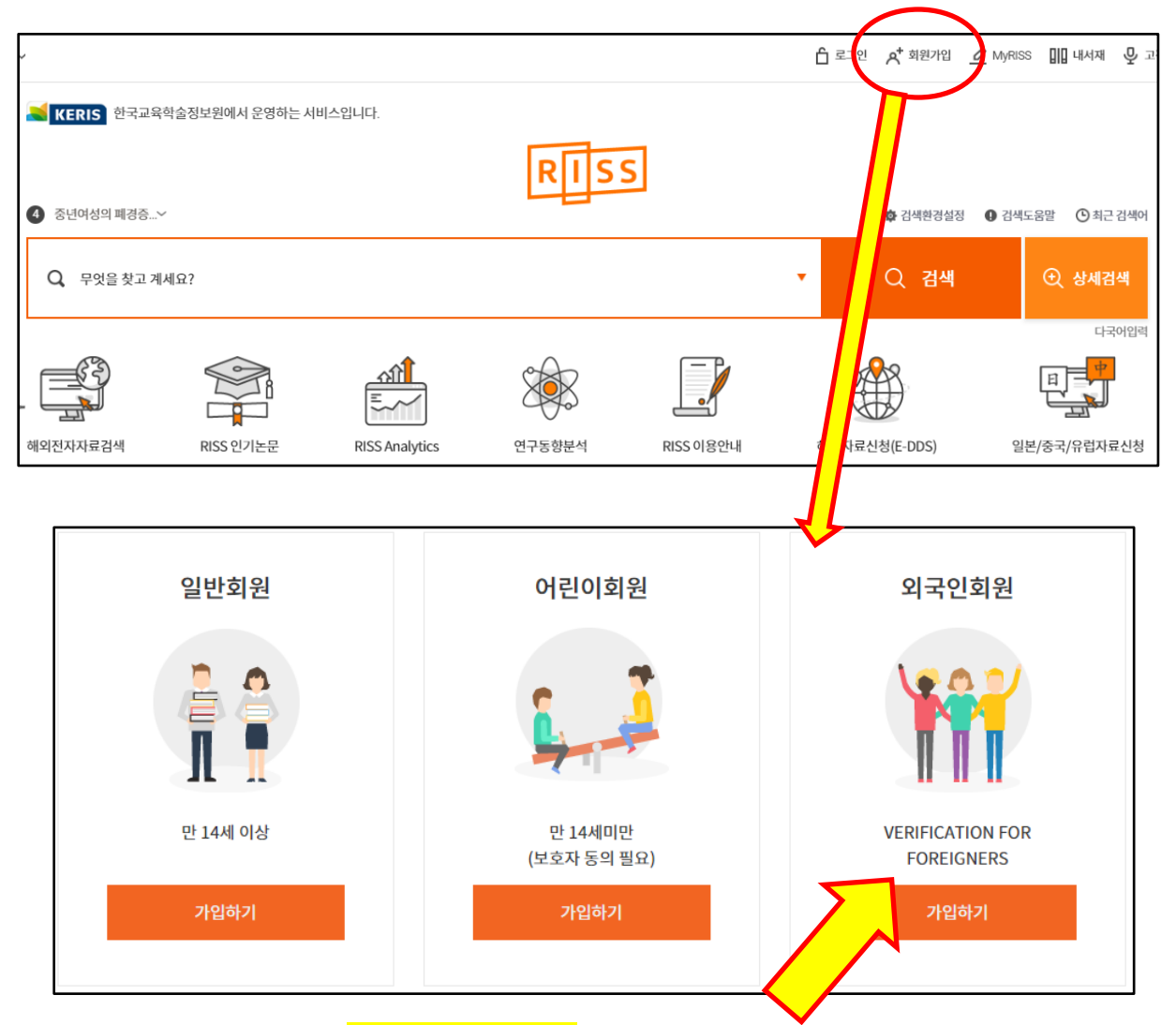

한국에 계신 분이 아니면, <mark>[외국인 회원] 가입</mark>을 하십시오. [외국인 회원] 가입을 할 경우, 회원 신청 양식이 영어로 나오는 불편은 있지만, 꼭 전화번호를 넣지 않고 이메일로 회원 인증을 받을 수 있어 편리합니다. 아래 보시는 것처럼, 전화번호에 필수항목에 붙는 빨간 표시가 없습니다. 대신 이메일이 필수 입력사항이므로 꼭 집어넣고, 여기에 입력한 이메일로 가서 RISS 에서 본인에게 보낸 이메일을 확인해야 가입 절차를 완료할 수 있습니다.

| E-mail *      |          | @ |          | Direct input - |      |
|---------------|----------|---|----------|----------------|------|
| Phone         |          |   |          |                |      |
| RISS          |          |   |          |                |      |
| 아이디 로그인       |          | ∕ | <b>.</b> |                |      |
| 아이디           |          |   | RISS 3   | 회원 아이디로 로그인    | 하세요! |
| 비밀번호          |          |   |          |                |      |
| 로그?           | <u>인</u> |   |          |                |      |
| 아이디/비밀번호찾기    | 회원가입     |   |          |                |      |
| <u>소셜 로그인</u> |          |   |          |                |      |